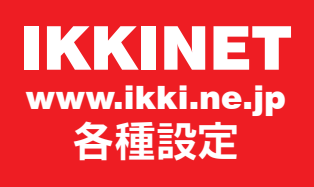

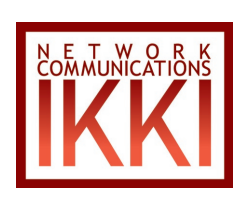

お客様各位

平素は IKKINET サーバをご利用いただき誠にありがとうございます。 お客様用に簡単なマニュアルをご用意いたしましたのでご利用下さい。

■はじめに

IKKINET 発行のユーザー名・パスワードをご確認下さい。

=重要=パスワードはお客様自身で自由に変更が可能です。安全のため定期的に変更されることをおすすめいたします。

また、ドメイン単位のウェブサイト(サイト管理者専用)とは別に、ユーザー毎にウェブスペースが用意されていますの で、目的・ご担当者毎に独自のウェブサイトを作成できます。

●ユーザー名

IKKINET では 13 桁のユーザー名を発行しています。

例:お客様のご契約ドメイン名が「example.co.jp」でメールを「50」ご契約の場合、

お客様のユーザー名は

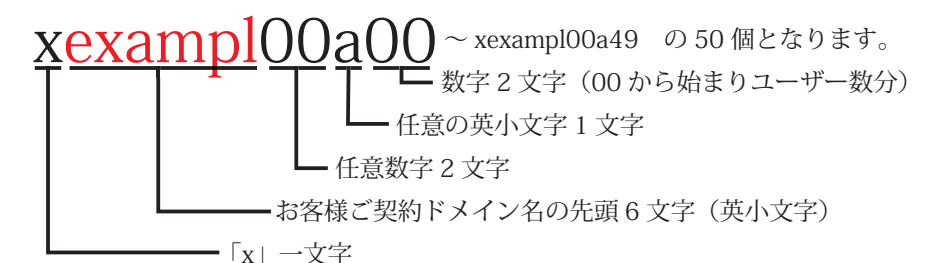

●サイト管理者アカウント(ユーザー名の中の一つ)

ユーザー名の中でもサイト管理者は特別な意味を持っています。

サイト管理者のユーザー名とパスワードでサーバヘログインすることで、サイト自体や各ユーザーが使用でき るサーバ容量の変更・各ユーザーのパスワード変更・転送設定などあらゆる設定が可能です。

※絶対に無くさないよう大切に保管してください。

※パスワード再発行(有償)の場合は、お申込後郵送で送付させて頂きます。

初期設定ではユーザー名の中で、末尾二桁が 00 番のものがサイト管理者となります。

例:初期設定では「xexampl00a00 ~ xexampl00a49」迄ご契約の場合、「xexampl00a00」が管理者アカウン トとして設定されています。

※お客様ご自身でサイト管理者を変更することが可能です。

■サーバ初期設定-サイト管理者用(サイトの管理とユーザーのアカウント・メールアドレス設定) サーバをご利用になる場合、最初にサイト管理者のユーザー名とパスワードでサーバにログインし、管理者設定・パスワー ド変更・各ユーザーのメールアドレス設定・転送設定など初期設定を行ってください。

● IKKINET サーバへログイン

ログイン URL http://www.ikki.ne.jp/login/

独自ドメインご契約のお客様は、

http://www. <ご契約ドメイン名> /login/

サブドメインご契約のお客様は、

http:// <ご契約サブドメイン名>. <ご契約ドメイン名> /login/ からでもログインできます。

ユーザー名とパスワード入力

サイト管理者の「ユーザー名」と「パスワード」を入力し「ログイン」ボタンを押してサーバにログインして ください。

※セキュア接続のチェックは出来るだけ入れるようおすすめしています。

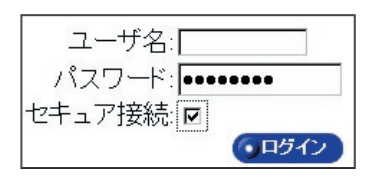

●サイトの管理

サーバにログインをすると以下の「ユーザーのリスト」が表示されます。

| Sun Cobalť                                            | サイトの管理 個人プロフィール                                                                                                    |                                                                                  | 30                                 |
|-------------------------------------------------------|----------------------------------------------------------------------------------------------------|----------------------------------------------------------------------------------|------------------------------------|
| ▽ ユーザの管理<br>ユーザのリスト ← A                               | ユーザの検索                                                                                                    |                                                                                  | 1 2                                |
|                                                       | 検索: ユーザ名 ▼<br>③ ④ ⑤ ● ユーザ6                                                                                                    | ・ 検索<br>のデフォルトを修正 6                                                              | 7                                  |
| ♡ サービス<br>ウェブ ← F<br>電子メール ← G<br>ウェブ展問 ← H           | ユーザのリスト - www.example.co.jp<br>● 追加<br>氏名 ユーザ<br>名 マー・レエイリ                                                                                                    | アス 与えられている権限                                                                     | 2 エ <mark>↓</mark> トリ<br>操作・削<br>除 |
| 「▽ 利用状況<br>ウェブ                                        | a00 xexamp100a00 info<br>a01 xexamp100a01 test,genki                                                                                                    | 遊                                                                                |                                    |
| 電子メール ◀━K<br>ディスク ◀━ L<br>設定 ◀━ M                     |                                                                                                    |                                                                                  |                                    |
| ? ユーザを管理できます。                                         |                                                                                                    |                                                                                  |                                    |
| 画面左側のメニュー<br>ユーザーの管理 Aユー<br>Bイン<br>Cエク<br>Dメー<br>F 一船 | ゲーのリスト 上の「ユーザーのリスト」<br>ペート ユーザーの一括登録用。<br>ペポート ユーザーリストをテキスト<br>リングリスト メーリングリストの設定な<br>の相サイト (avample co.j                                                                                                    | 画面が表示されます。<br>通常は使用しません。<br>トで保存するときに使用します。<br>ができます。 サポートはありません<br>の設定状況が確認できます | h.                                 |
| サービス Fウェ<br>G電子<br>Hウェ                                | ブ     ウェブの設定状況が確認で       ブ     ・       マール     電子メールの設定状況が確認で       ブ展開     ISP と Servlet 設定が有効                                                                                                    | p) うれえもいしス Webby C C & 9 。<br>できます。<br>雀認できます。<br>な場合、ウェブアーカイブが使用で               | きます。                               |
| 利用状況<br>JFTP<br>K電子<br>Lディ                            | ・     ・     ・     ・     ・     ・     ・     ・     ・     ・     ・     ・     ・     ・     ・     ・     ・     ・     ・     ・     ・     ・     ・     ・     ・     ・     ・     ・     ・     ・     ・     ・     ・     ・     ・     ・     ・     ・     ・     ・     ・     ・     ・     ・     ・     ・     ・     ・     ・     ・     ・     ・     ・     ・     ・     ・     ・     ・     ・     ・     ・     ・     ・     ・     ・     ・     ・     ・     ・     ・     ・     ・     ・     ・     ・     ・     ・     ・     ・     ・     ・     ・     ・     ・     ・     ・     ・     ・     ・     ・     ・     ・     ・     ・     ・     ・     ・     ・     ・     ・     ・     ・     ・     ・     ・     ・     ・     ・     ・     ・     ・     ・     ・     ・     ・     ・     ・     ・     ・     ・     ・     ・     ・     ・     ・     ・     ・     ・     ・     ・     ・      ・     ・     ・     ・ </td <td>できます。<br/>きます。<br/>雑認できます。<br/>Dディスクの使用状況が確認できます。</td> <td>₫.。</td> | できます。<br>きます。<br>雑認できます。<br>Dディスクの使用状況が確認できます。                                   | ₫.。                                |
| M 設た<br>両両右側のメニュー                                     | 利用状況(統計)の設定と                                                                                                    | 小谷が唯認でさまり。                                                                       |                                    |
| 画画11 取りケーュー<br>①オンラインヘルプ                              | オンラインヘルプファイル(PDF 形式<br>サーバ自体の仕様とヘルプを記載して<br>読みになり、一部機能制限があること                                                                                                    | 式)の参照ができます。このマニュ<br>ていますので IKKINET 提供のマニュ<br>とをご理解いただいた上でご利用下                    | アルはコバルト<br>.アルと仕様をお<br>さい。         |
| <ul><li>②ログアウト</li><li>③氏名</li><li>④ユーザー名</li></ul>   | 作業終了時には必ずこのボタンを押<br>現在の設定内容が表示されます。<br>IKKINET で設定をしてお渡ししてい<br>※変更を発見した場合、お客様への                                                                                                    | しログアウトしてください。<br>ます。絶対に変更しないでください<br>通知なしで削除いたします。                               | 'o                                 |
| ⑤電子メールエイリアス                                           | 現在の設定内容が表示されます。                                                                                                    |                                                                                  |                                    |
| ⑥与えられている権限                                            | クラウンマーク                                                                                                    | るユーザーが管理者です。                                                                     |                                    |

⑦操作·削除

♪ボタンを押すことで、以下の各種設定が可能です。

氏名の変更・よみがなの登録・新しいパスワードの発行・最大許容ディスク容 量の変更・サイト管理者の変更・サスペンド(アカウントの休止)・備考の記入 電子メールエイリアス設定・電子メール設定など

₩ ボタンは絶対に押さないでください。(ユーザーが削除されます。)

●アカウント設定

「ユーザーのリスト」の⑦「操作・削除」 🥜 ボタンをクリックすると以下の「アカウント設定」画面が表示されます。

| 医 Sun Cobalt                                   | サイトの管理 個人        | カロフィール          |                  |           | 3                 | , D |
|------------------------------------------------|------------------|-----------------|------------------|-----------|-------------------|-----|
| <sup>反</sup> ユーザの管理<br><b>ユーザのリスト</b><br>インポート | ユーザ設定の修          | Е – xexan       | np100a00         | 8 アカウント設定 | 9<br>・<br>電子メール設定 | 2   |
| エクスポート<br>メーリングリスト<br>ー般設定                     | 氏名               | 10              | → a00<br>→ かんりしゃ |           |                   |     |
| ▽ サービス<br>ウェブ<br>電子メール                         | 新しいパスワード (省      | <b>略可</b> )[2—— |                  | (再度入力)    |                   |     |
| ウェブ展開                                          | 最大許容ディスク容量       | 13-             | 200              | (1 – 500) |                   |     |
| ◎ 利用状況                                         | サイト管理者           | 14              |                  |           |                   | 1   |
| ワェフ<br>FTP                                     | サスペンド            | 15              | → □              |           |                   |     |
| 電子メール<br>ディスク<br>設定                            | 備考 <i>(省略可</i> ) | (16)            |                  |           | ×<br>V            |     |
|                                                |                  | 17              |                  | ンセル 🖛 🔞   |                   | -4  |

げを管理できます

| ⑧アカウント設定    | 「アカウント設定」画面を表示したい場合クリックします。                       |
|-------------|---------------------------------------------------|
| ⑨電子メール設定    | 「電子メール設定」画面を表示したい場合クリックします。                       |
| ⑩氏名         | お客様が自由に変更できます。                                    |
| ①よみがな       | お客様が自由に変更できます。                                    |
| ⑫新しいパスワード   | 各ユーザーがパスワードを忘れてしまった場合や使用者が変わった場合に、サイト管理           |
|             | 者が各ユーザー名とパスワードを使用しないで強制的にパスワードの変更ができます。           |
|             | ※サイト管理者のユーザー名とパスワードを無くしてしまうと何もできなくなります。           |
| ⑬最大許容ディスク容量 | 枠の右側(1-XXX)の範囲内で容量を変更できます。単位はメガバイトです。             |
| ⑭サイト管理者     | チェックが入っている場合、そのユーザー名がサイト管理者となります。                 |
| 15サスペンド     | ユーザー名を使用しない場合や使わなくなった場合にチェックを入れます。                |
| 16備考        | お客様が自由に記入できます。設定には関係ありません。                        |
| ⑰保存         | 設定を変更した場合、 <mark>最後に必ず「保存」ボタンをクリック</mark> してください。 |
| 18キャンセル     | 入力を取りやめるときにクリックします。                               |
| ②ログアウト      | 終了する場合、必ず「ログアウト」ボタンをクリックしてください。                   |

●電子メール設定

「アカウント設定」画面で「電子メール設定」タブをクリックすると以下の「電子メール設定」画面が表示されます。

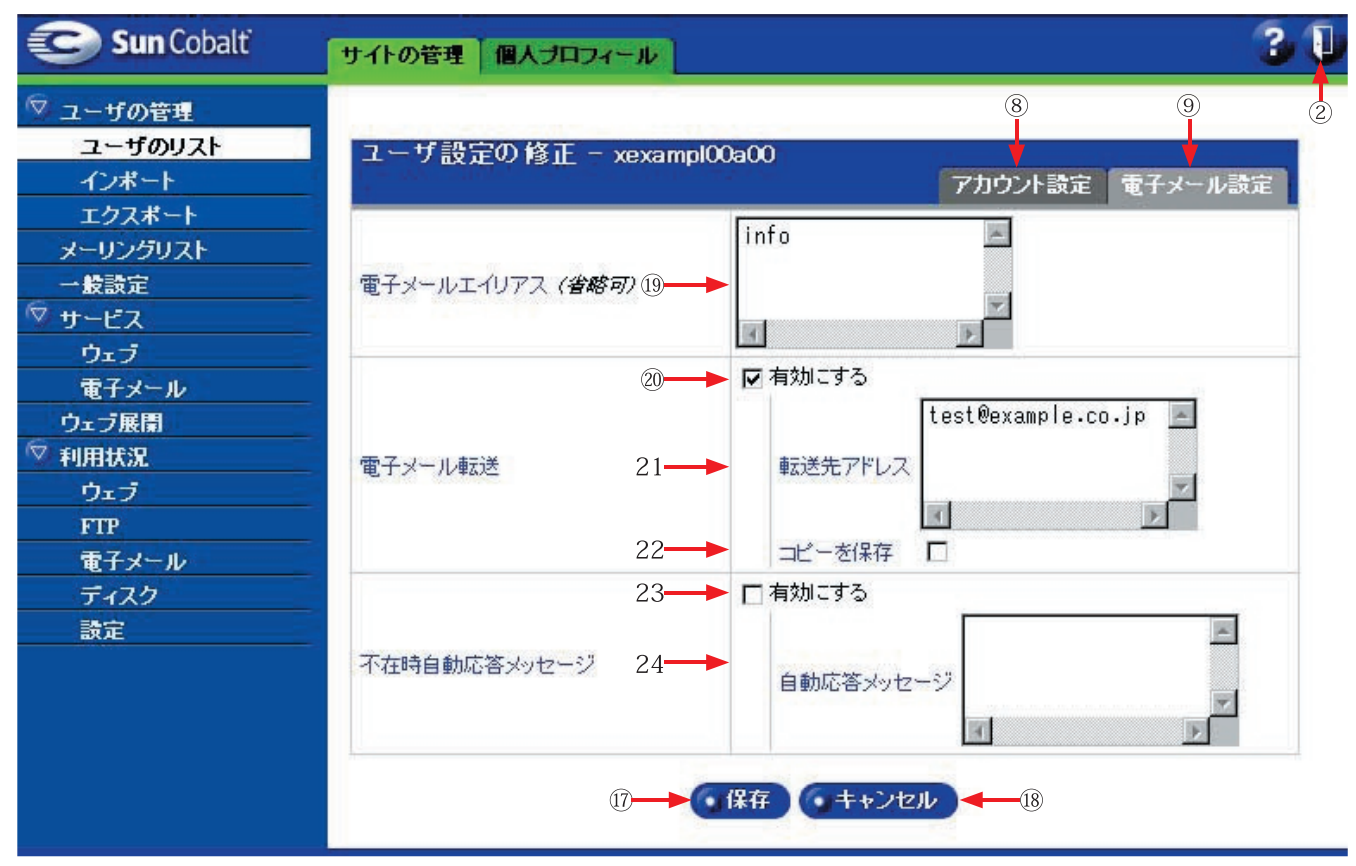

「アカウント設定」画面を表示したい場合クリックします。

「電子メール設定」画面を表示したい場合クリックします。

電子メールエイリアス

⑧アカウント設定

⑨電子メール設定

IKKINET サーバの各登録ユーザは、一意のユーザ名(例:xikki0103a95、xikki0058a63など)によって識別されて います。このユーザ名に電子メールエイリアス機能を利用して、任意の電子メールアドレスを設定して使用します。 この機能により、一つのユーザ名に対して複数(無制限)のメールアドレスが作成できます。

※ご注意 ユーザー名の変更は禁止しています。変更を発見した場合、お客様への通知なしで削除いたします。

(1)電子メール・エイリアス 各々のアカウント (ユーザー名) に対してお好みのメールアドレスを設定 (作成) します。

@マークの前部分のみ指定します。 @マーク以降はご契約ドメインが自動的に追加されます。 複数メールアドレスを設定する場合は、改行をして縦に並 べます。(右図) また、メールアドレスには半角の小文字、英数字、ピリオド (.)、ハイフン (-)、アンダー

| info | A  |
|------|----|
| test |    |
|      | *  |
| 4    | E. |

電子メール転送

| 20有効にする      | 転送を有効にする場合、ここにチェックを入れます。⑰転送先アドレスが入っていても           |
|--------------|---------------------------------------------------|
|              | このチェックがないと転送されません。                                |
| 21 転送先アドレス   | 転送先メールアドレスを記入します。                                 |
| 22 コピーを保存する  | チェックを入れると転送時にサーバにコピーを残す設定になります。                   |
| 不在時自動応答メッセージ |                                                   |
| 23 有効にする     | 自動応答を有効にする場合、チェックを入れます。                           |
| 24 自動応答メッセージ | 自動応答メッセージの内容を記入します。                               |
| ⑰保存          | 設定を変更した場合、 <mark>最後に必ず「保存」ボタンをクリック</mark> してください。 |
| ②ログアウト       | 終了する場合、必ず「ログアウト」ボタンをクリックしてください。                   |

スコア()のみが使用できます。

■サーバ初期設定-一般ユーザー用(メールの転送設定と設定内容の確認)

IKKINET から配布のユーザー名とパスワードでサーバにログインすることで、パスワード変更・電子メール転送設定とディ スクの使用状況が確認できます。

= 重要=パスワードはお客様自身で自由に変更が可能です。安全のため定期的に変更されることをおすすめいたします。 また、ユーザー毎にウェブスペースが用意されていますので、目的・ご担当者毎に独自のウェブサイトを作成できます。 ● IKKINET サーバヘログイン

ログイン URL http://www.ikki.ne.jp/login/

独自ドメインご契約のお客様は、

http://www. <ご契約ドメイン名> /login/

サブドメインご契約のお客様は、

http:// <ご契約サブドメイン名>.<ご契約ドメイン名> /login/ からでもログインできます。 ユーザー名とパスワード入力

「ユーザー名」と「パスワード」を入力し「ログイン」ボタンを押してサーバにログインしてください。 ※セキュア接続のチェックは出来るだけ入れるようおすすめしています。

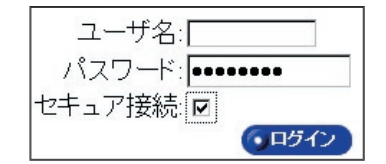

●個人プロフィール

サーバにログインをすると「個人プロフィール」画面が表示されます。

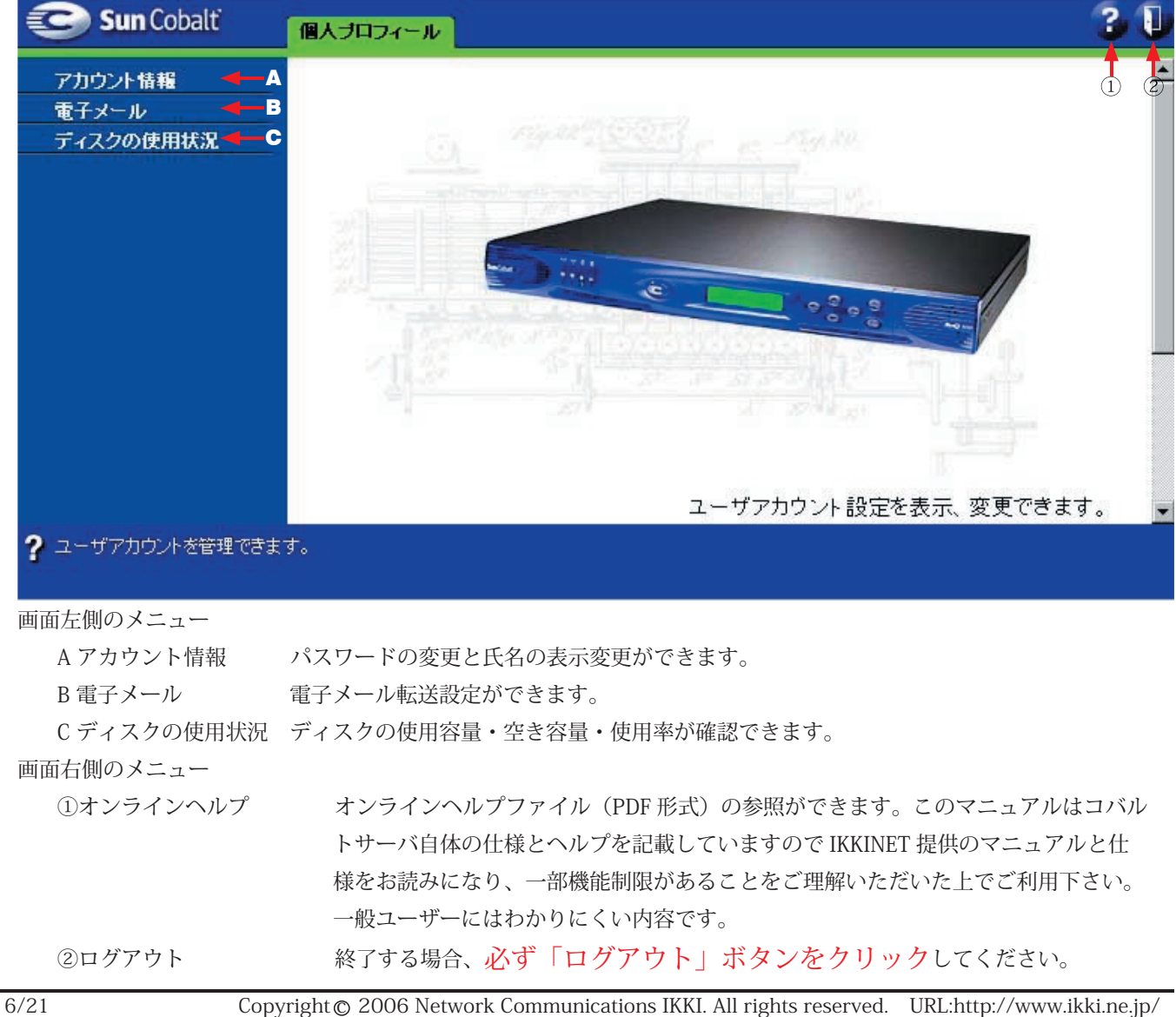

# ●アカウント情報

画面左側メニューの「アカウント情報」をクリックすると以下の画面が表示されます。

| 😂 Sun Cobalt             | 個人ブロフィール                                   | 3      | U  |
|--------------------------|--------------------------------------------|--------|----|
| アカウント情報                  |                                            |        | 2  |
| 電子メール                    | アカウント 情報 - xexampl00a01                    |        |    |
| ディスクの使用状況                | 氏名 ③ — ● a01                               |        |    |
|                          | 言語設定 ④ ◆ 〈ブラウザのオプションから設定〉 ▼                |        |    |
|                          | 新しいパスワード (省略可) (再度入力)                      |        |    |
| <b>?</b> ユーザアカウントを管理できます | t.                                         |        |    |
| ③氏名                      | お客様が自由に変更できます。                             |        |    |
| ④言語設定                    | 通常はこのままで変更しません。                            |        |    |
| ⑤新しいパスワード                | 定期的に変更して下さい。                               |        |    |
|                          | ※パスワードを紛失してしまった場合、サイト管理者からパスワードの再          | 再発行を受い | ナて |
|                          | 下さい。                                       |        |    |
| ⑥保存                      | 設定を変更した場合、 <mark>最後に必ず「保存」ボタンをクリックし</mark> | てください。 |    |
| ②ログアウト                   | 終了する場合、必ず「ログアウト」ボタンをクリックしてくだ。              | さい。    |    |

●電子メール

画面左側メニューの「電子メール」をクリックすると以下の画面が表示されます。

| 😎 Sun Cobalt  | 個人ブロフィール                                                                 | 3            | Q  |
|---------------|--------------------------------------------------------------------------|--------------|----|
| アカウント情報       |                                                                          | 1            | 2  |
| 電子メール         | 電子メール設定 - xexampl00a01                                                   |              |    |
| ディスクの使用状況     | ⑦──► ▼ 有効にする<br>Itest@exam                                               | ple.co.jp    |    |
|               | 電子メール転送 ⑧→→ 転送先アドレス                                                      | ¥            |    |
|               | (9)→→ コピーを保存 □                                                           |              |    |
|               | <ul> <li>① 有効にする</li> <li>不在時自動応答メッセージ</li> <li>① ● 自動応答メッセージ</li> </ul> | ×            |    |
|               | ⑥→●● 保存                                                                  | E            |    |
| ? 電子メール転送と自動応 |                                                                          |              |    |
| 電子メール転送       |                                                                          |              |    |
| ⑦有効にする        | 転送を有効にする場合、ここにチェックを入れます。⑧転送                                              | 送先アドレスが入っていて | こも |
|               | このチェックがないと転送されません。                                                       |              |    |

Copyright © 2006 Network Communications IKKI. All rights reserved. URL:http://www.ikki.ne.jp/

#### 2006/05/14 改訂

| ⑧転送先アドレス                 | 転送先メールアドレスを記入します。                                 |
|--------------------------|---------------------------------------------------|
| ⑨コピーを保存する                | チェックを入れると転送時にサーバにコピーを残す設定になります。                   |
| 不在時自動応答メッセージ             |                                                   |
| <ul><li>⑩有効にする</li></ul> | 自動応答を有効にする場合、チェックを入れます。                           |
| ⑪自動応答メッセージ               | 自動応答メッセージの内容を記入します。                               |
| 6保存                      | 設定を変更した場合、 <mark>最後に必ず「保存」ボタンをクリック</mark> してください。 |
| ②ログアウト                   | 終了する場合、必ず「ログアウト」ボタンをクリックしてください。                   |
|                          |                                                   |

●ディスクの使用状況

画面左側メニューの「ディスクの使用状況」をクリックすると以下の画面が表示されます。

| 😂 Sun Cobalt     | 個人ブロフィール        |                | 3 🕕 |
|------------------|-----------------|----------------|-----|
| アカウント情報<br>電子メール | <br>ディスクの 使用状況・ | - xexampl00a01 | 2   |
| ディスクの使用状況        | 使用容量(MB)        | 0.03           |     |
|                  | 空き容量(MB)        | 19.97          |     |
|                  | 使用率             | 0%             |     |
|                  |                 |                |     |
| ? ディスクの使用状況に関す   | る情報が表示されます。     |                |     |

使用容量・空き容量・使用率が確認できます。

②ログアウト

終了する場合、必ず「ログアウト」ボタンをクリックしてください。

■電子メール設定

IKKINET サーバでは、電子メール・エイリアスの設定により、一つのユーザ名に対して複数(無制限)のメールアドレスが 作成できます。最初にサイト管理者アカウントを使用して、IKKINET サーバにメールアドレスを設定してください。 なお、メールアドレスには半角の小文字、英数字、ピリオド (.)、ハイフン (-)、アンダースコア (\_) のみが使用できます。

●メールサーバ設定

|    | プロトコル | サーバ名                 |                        |
|----|-------|----------------------|------------------------|
| 受信 | POP   | sv0.ikki.ne.jp       | 一般的な方式(通常の設定)          |
|    | IMAP  | ましくはくホスト名> くお客様ドメイン> | IKKINET サーバ上でメールを参照します |
| 送信 | SMTP  |                      | 一般的な方式(通常の設定)          |

●送受信

重要= POP befor SMTP

スパムメールや望まざる広告メールの送信を防止するため、メールサーバに「POP befor SMTP」を導入しています。 メールを送信する前に、一度メールを受信 (POP による認証を行う)し、その後、30 分以内に送信(送受信)をお願 いいたします。

POP befor SMTP 対応のメールクライアント(ソフト)の場合は、設定を行ってください。

●メールソフトの設定例(アウトルックエクスプレス 6.0 の場合)

はじめに Outlook Express を起動します。

ウィンドウズデスクトップのタスクバー(左下)にあるスタートをクリックすると、メニューが出てきます。 その中のプログラム (P)をマウスでポイントすると、サブメニューが表示されます。そこで Outlook Express をクリックし、Outlook Express が起動します。

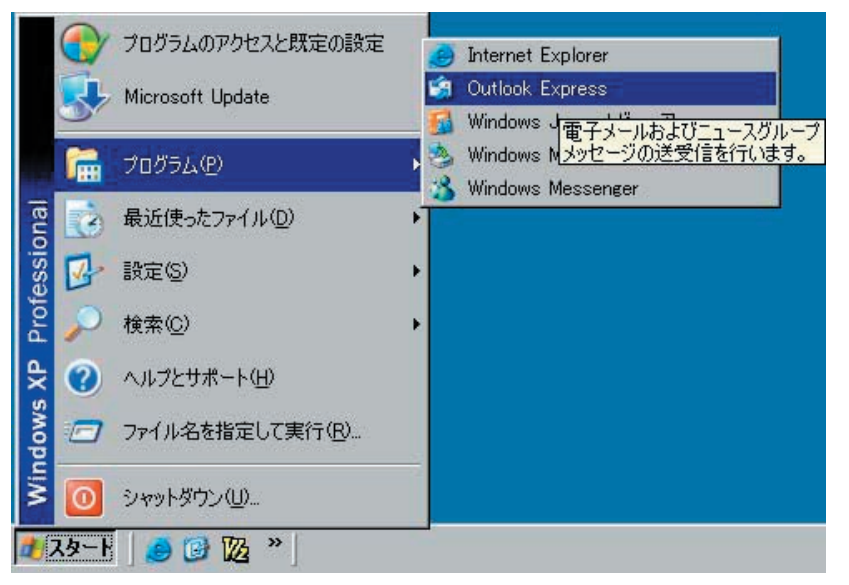

[ツール]→[アカウント]→をクリックしインターネットアカウントを表示します。

| 🧊 迷惑メールトレイ - Outlook Expres                     | s III                                                              |
|-------------------------------------------------|--------------------------------------------------------------------|
| ファイル(E) 編集(E) 表示(V)                             | ツール(T) メッセージ(M) ヘルプ(H)   🎥                                         |
|                                                 | 送受信(S)                                                             |
| メールの作成 返信 全員                                    | すべて同期心                                                             |
| 🚰 迷惑メール   ☑ 通常メール  <br>◎ 迷惑メールトレイ               | <b>アドレス帳(<u>B</u>)</b> Ctrl+Shift+B<br>送信者をアドレス帳(に追加する( <u>D</u> ) |
| 7711X ×                                         | メッセージ ルール( <u>R</u> )                                              |
| 🕼 Outlook Express _<br>⊡ 🧐 ローカル フォルダ            | Windows Messenger<br>自分のオンライン状態( <u>い</u> )                        |
| 田 @ 受信トレイ<br>                                   | アカウント( <u>A)</u><br>オプション(Q)                                       |
| - 10 送信済みアイテム<br>田- 13 削除済みアイテム<br>アカウントを構成します。 |                                                                    |

右上の [追加 (A)]を押し [メール (M)…]を選択します。

| インターネット アカウント |                  |    | ?         | ×                         |
|---------------|------------------|----|-----------|---------------------------|
| すべて メール ニュ    | ース   ディレクトリ サービス | 4  | 」 道加(A) ▶ | メール( <u>M</u> )           |
| アカウント         | 種類               | 接続 | 削除企       | ニュース(N)<br>ディレクトリ サービス(D) |
|               |                  |    | プロパティ(円)  |                           |
|               |                  |    | 既定(語設定(型) |                           |
|               |                  |    | インポートロ    |                           |
|               |                  |    | エクスポート(E) |                           |
|               |                  |    |           |                           |
|               |                  |    | 順番の設定(S)  |                           |
|               |                  |    | 閉じる       |                           |

インターネット接続ウィザードが表示されますので、画面の指示に従い表示名(あなたのお名前等) を入力します。

| ターネット接続ウィザード          |                             |                      |
|-----------------------|-----------------------------|----------------------|
| 名前                    |                             | ×                    |
| 電子メールを送信するとき<br>ください。 | に、名前が [送信者] のフィールドに表示されます。: | 表示する名前を入力して          |
| 表示名(0):               | sample <br>/fill_Tura Chaft | 1                    |
|                       | ₩1: Faro Unotu              |                      |
|                       |                             |                      |
|                       |                             |                      |
|                       |                             |                      |
|                       | 〈戻る田〉 次                     | へ( <u>N</u> )> キャンセル |

#### 次へ (N) >

電子メールアドレス (E) に半角英数字で あなたの電子メールアドレスを入力します。(管理者に確認してください。)

| ーネット接続ウィザード             |                                  |       |
|-------------------------|----------------------------------|-------|
| ンターネット電子メール アド          | νz                               | ×     |
| 電子メールのアドレスは、ほか          | のユーザーがあなたに電子メールを送信するために使います。     |       |
| 電子メール アドレス( <u>E</u> ): | [test@example.co.jp]             |       |
|                         | 例:t-chofu@microsoft.com          |       |
|                         |                                  |       |
|                         |                                  |       |
|                         |                                  |       |
|                         | < 戻る( <u>B</u> ) 次へ( <u>N</u> )> | キャンセル |

次へ (N) > 受信メール サーバの種類 (S) が、「POP3」であることを確認してください。 受信メール (POP3、IMAP または HTTP) サーバ (T) 送信メール (SMTP) サーバ (O) ともに 「sv0.ikki.ne.jp」 もしくは、「ホスト名.お客様ドメイン」 を入力します。 ※ IMAP をご利用の場合は、受信メール サーバの種類 (S) を「IMAP」に変更してください。

| 受信メール サーバーの種類(空)                                                          | POP3            |  |
|---------------------------------------------------------------------------|-----------------|--|
| 受信メール (POP3、IMAP または HTTP                                                 | )               |  |
| (svulikktne.jp                                                            |                 |  |
|                                                                           |                 |  |
| SMTP サーバーは、電子メールを送信する<br>送信メール (SMTP) サーバー(の)・                            | 5ときに使用するサーバーです。 |  |
| SMTP サーバーは、電子メールを送信する<br>送信メール (SMTP) サーバー( <u>O</u> ):<br>sv0.ikki.ne.jp | ときに使用するサーバーです。  |  |

次へ (N) >

アカウント名(ユーザー名)とパスワードを入力します。

※パスワードを入力しても \*\*\*\*\*\*\* で表示されますが、間違いではありません。

※パスワードは大文字小文字を間違えないように入力してください。また、使用されている文字は半角英数字のみで す。

※パスワードを保存するにチェックを入れておくと次回からパスワード入力画面をスキップします。

| インターネット サービス ブ                      | ロバイダから提供されたアカウント名およびパスワードを入力してください。                                            |
|-------------------------------------|--------------------------------------------------------------------------------|
| アカウント名(A):                          | xexamp100a01                                                                   |
|                                     |                                                                                |
| パスワード( <u>P</u> ):                  | *****                                                                          |
|                                     | ▶ パスワードを保存する(W)                                                                |
| メール アカウントにアクセスマ<br>ード認証 (SPA) を必要とし | なときに、インターネットサービス プロバイダがセキュリティで保護されたパスワープに、る場合は「ヤキュリティで保護されたパスワード認証」(SPA)を使用する」 |
| をオンにしてください。                         |                                                                                |
| 1 ゼキュリティビ1未護され/                     | EMADIENS語 GPA/を使用するG/                                                          |

| 次へ | (N) | > |
|----|-----|---|
|----|-----|---|

設定完了画面が表示されますので、[完了]ボタンを押します。

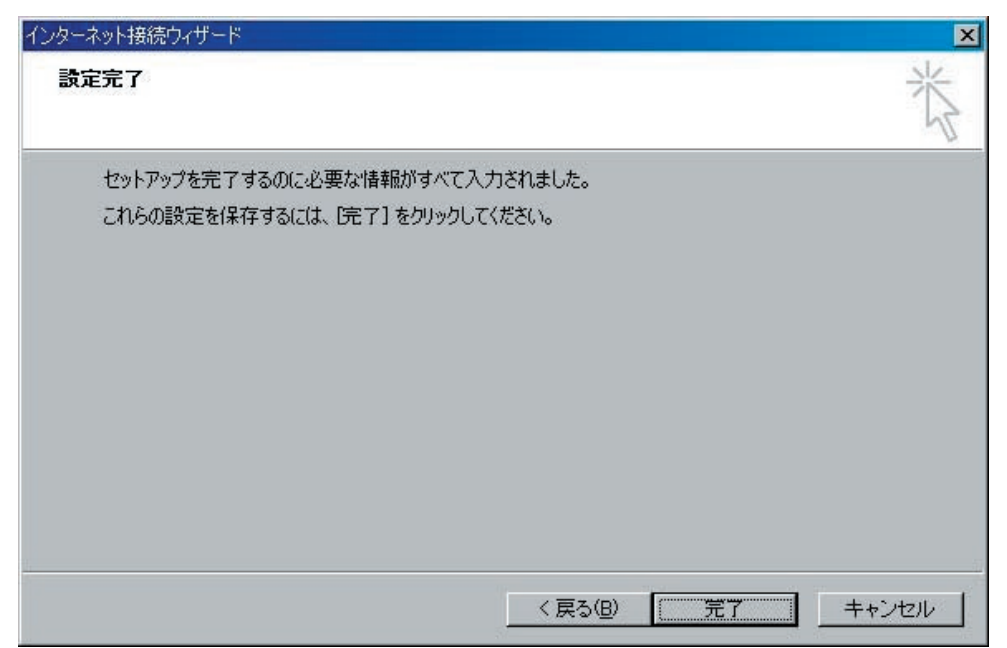

インターネット アカウント画面に戻りますので、[閉じる]を押します。

| 7カウント           | 種類      | 接続      | 削除( <u>R</u> )    |
|-----------------|---------|---------|-------------------|
| ∃sv0.ikki.ne.jp | メール(既定) | 使用可能な接続 | プロパティ( <u>P</u> ) |
|                 |         |         | 既定(語)定(D)         |
|                 |         |         | インボートΦ            |
|                 |         |         | <u>エクスポート(E)</u>  |
|                 |         |         | 順乗の監定(S)          |

# IKKINET では、ウェブメール(Souirrel Mail)を試験提供しています。以下の内容をよくお読みになり、必ず初期設定を してからご利用下さい。ウェブメールをご利用になると、出先にメールクライアント(ソフト)がなくてもブラウザさえ あれば、どこでもメールの参照・送信が可能です。 ※サーバ移転時には再設定となります。 ● IKKINET ウェブメールヘログイン ログイン URL http://webmail.ikki.ne.jp/ ログイン名とパスワード入力 ログイン名に「ユーザー名」を入力し、「パスワード」を入力、「ログイン」ボタンを押してください。 ●初期設定(必ず設定してください) ログインをした画面で上のメニュー「オプション」をクリックします。 オプションページの「個人情報」をクリックします。 個人情報ページで「メールアドレス」を設定してください。 ※この設定はサイト管理者ではなく各ユーザーが直接設定できます。間違いのないよう注意して行ってください。 ※管理者の方が行う場合は、上記設定をすべてのユーザー名で行います。 これ以外の設定はお好みで設定します。 一番右下隅の「登録」ボタンをクリックします。 設定をしていない状態でのご利用を禁止いたします。 ●ウェブメールについてのご質問について 電話によるご質問については対応していません。 メールによるご質問については、 「ウェブメールについての質問」などわかりやすいタイトルを入れご質問ください。「教えてください・できない」 など意味不明なタイトルの場合、対応いたしません。 ※試験運用中ですので FAQ 作成の資料とさせていただきます。 ※対応はメールもしくはウェブへの公開となります。 ※必ずお客様への返信をお約束するものではありませんので悪しからずご了承ください。 ●ご注意<<重要>> ブラウザに ID・パスワードが記憶されます。ご自身のコンピュータ以外でご利用の際、パスワードがブラウザに保存 されないようご注意ください。パスワード流出により被った損害などは、一切責任を取りません。 このウェブメールは試験運用中です。予告無くサービスの停止・変更を行う場合があります。サーバ移転時には再設 定となりますのでご承知おきください。 ●メールの削除について

Drafts フォルダからメールを削除すると Trash フォルダにメールが移動します。サーバから完全に削除する場合は、 Trash フォルダ内に移動したメールも削除してください。そのまま放置しますと、サーバ容量を圧迫する事になります。 ウェブメールを使用して Drafts フォルダ内の全ファイルを削除すると以下の内容のメールが送信されます。 Subject: DON'T DELETE THIS MESSAGE -- FOLDER INTERNAL DATA

これは、IKKINET サーバとスクイリルメールの仕様によるものです。

●仕様

詳細

■ウェブメール

使用ソフトウェア Squirrel Mail

英語 http://www.squirrelmail.org/

日本語 http://www.squirrelmail.jp/

# ■ FTP 設定

●サイト管理者のデフォルトホームページ(ドメイン自体のホームページスペース)

ユーザー名に IKKINET のサイト管理者アカウント「xexampl00a00」と仮定します。

| ホスト名       | sv0.ikki.ne.jp |                                    |
|------------|----------------|------------------------------------|
| ユーザー名      | xexampl00a00   |                                    |
| パスワード      | お渡ししてあるもの      |                                    |
| ホストの初期フォルダ | /web           | FTP ソフトで接続をすると、あらかじめ設定されて          |
|            |                | いる index.html と error フォルダが見える位置に接 |
|            |                | 続されます。「error」フォルダは削除しないでくだ         |
|            |                | さい。                                |

※ご注意

ホストの初期フォルダを設定しない場合、管理者のデフォルトホームページスペースの「上の階層」に接続されます。

この中の「web」フォルダ内にウェブコンテンツをアップロードしてください。

また、この他に「.users」「logs」「users」など表示されたフォルダを絶対に削除しないようご注意ください。また、 web フォルダ内の「error フォルダやフォルダ内ファイルも削除しない」よう気をつけてください。

ご参考 メインページ保存に使うファイル名のデフォルトは index.html です。

表示されるホームページは以下の通りとなります。

独自ドメインご契約のお客様は、

http://www. <ご契約ドメイン名> /

- サブドメインご契約のお客様は、
  - http:// <ご契約サブドメイン名>. <ご契約ドメイン名>/

●ユーザーのデフォルトホームページ(個人用ホームページスペース)

ユーザー名を「xexampl00a01」と仮定します。

| ホスト名       | sv0.ikki.ne.jp            |                            |
|------------|---------------------------|----------------------------|
| ユーザー名      | xexampl00a01              |                            |
| パスワード      | お渡ししてあるもの                 |                            |
| ホストの初期フォルダ | /web                      | FTP ソフトで接続をすると、あらかじめ設      |
|            | もしくは、                     | 定されている index.html が見える位置に接 |
|            | /users/x <ユーザー名> /web     | 続されます。                     |
|            | 例:/users/xexampl00a01/web |                            |

※ご注意

ホストの初期フォルダを設定しない場合、デフォルトホームページスペースの「上の階層」に接続されます。 この場合、「web」フォルダ内にウェブコンテンツをアップロードしてください。

また、この他に「mail」「Network Trash Folder」「Private」など表示されたフォルダやファイルを絶対に削除 しないようご注意ください。

ご参考 メインページ保存に使うファイル名のデフォルトは index.html です。

表示されるホームページは以下の通りとなります。

独自ドメインご契約のお客様は、

http://www. <ご契約ドメイン名> /~ <ユーザー名> /

サブドメインご契約のお客様は、

http:// <ご契約サブドメイン名>. <ご契約ドメイン名> /~ <ユーザー名> /

サイズ

# ■ FTP 設定例 (FFFTP 編)

●サイト管理者のデフォルトホームページへ接続する。(ドメイン自体のホームページスペース)

ユーザー名に IKKINET のサイト管理者アカウント「xtest0000a00」と仮定します。

- ①ホストの設定名を適宜決めて入力
- ②ホスト名に「sv0.ikki.ne.jp」
  - もしくは、
  - 独自ドメインご契約のお客様は、
  - www. <ご契約ドメイン名>
  - サブドメインご契約のお客様は、
- <ご契約サブドメイン名>.<ご契約ドメイン名> ③ユーザー名に「IKKINET からお渡ししたユーザー名」
  - 例: xtest0000a00
- ④パスワードに「IKKINET からお渡ししたパスワード」

⑤ローカルの初期フォルダは、お客様のコンピュータの適当なフォルダとなります。

⑥ホストの初期フォルダに「/web」

⑦設定完了

|                                        |                | 2004/02/20 1 |              |
|----------------------------------------|----------------|--------------|--------------|
| 「「「、、、、、、、、、、、、、、、、、、、、、、、、、、、、、、、、、、、 | error          | 2004/03/20 1 | <b>NDIRV</b> |
| FIPソノトで接続をすると石図のように表示されます。             | 📕 🖹 index.html | 2004/03/20 1 | 4,539        |
| この際、「error フォルダやフォルダ内ファイルを削除しない」       | でください。         |              |              |

日付

#### ※ご注意

ホストの初期フォルダを設定しない場合、管理者のデフォルトホー 1ページフペーフの「トの階層」に接続さ れます。

名前

- この中の「web」フォルダ内にウェブコンテンツをアップ
- ロードしてください。

また、この他に「.users」「logs」「users」など表示された

フォルダを絶対に削除しないようご注意ください。また、webフォルダ内の「error フォルダやフォルダ内ファ イルも削除しない」よう気をつけてください。

ご参考 メインページ保存に使うファイル名のデフォルトは index.html です。

表示されるホームページは以下の通りとなります。

独自ドメインご契約のお客様は、

http://www. <ご契約ドメイン名> /

- サブドメインご契約のお客様は、
  - http:// <ご契約サブドメイン名>. <ご契約ドメイン名>/

Copyright © 2006 Network Communications IKKI. All rights reserved. URL:http://www.ikki.ne.jp/

| tストの設定                                       |                              |
|----------------------------------------------|------------------------------|
| 基本   拡張   文字コード   ダイアルアップ   高度               |                              |
| ホストの設定名(T)                                   | Z)( <u>N</u> )               |
| ユーザ名(山) バスワード/バスフレーズ<br>xtest0000a00 ******* | ( <u>P)</u><br>□ an <u>o</u> |
| ローカルの初期フォルダ(L)                               |                              |
| <br>ホストの初期フォルダ(B)                            | ·                            |
| /web                                         | 現在0                          |

|          | 「一人の「上の酒酒」   | 」に按形で       |
|----------|--------------|-------------|
| 名前       | 日付           | サイズ         |
| 🗋 .users | 2004/03/20 2 | <dir></dir> |
| 📄 logs   | 2004/03/20 1 | <dir></dir> |
| Jusers   | 2004/03/20 2 | <dir></dir> |
| web      | 2004/03/20 1 | <dir></dir> |

| ユーザーのデフォルトホームページへ接続する。 | (個人用ホームページスペース) |
|------------------------|-----------------|
|------------------------|-----------------|

| ユーザー名に IKKINET のサイト管理者アカウント「xtest0000a( | 00」と仮定します。                                            |
|-----------------------------------------|-------------------------------------------------------|
| ①ホストの設定名を適宜決めて入力                        | ホストの設定                                                |
| ②ホスト名に「sv0.ikki.ne.jp」                  | 基本   拡張   文字コード   ダイアルアップ   高度                        |
| もしくは、                                   | ホストの設定名(1) ホスト名(アドレス)(N)                              |
| 独自ドメインご契約のお客様は、                         | IKKINET-サーバ管理者個人用 sv0.ikkine.jp                       |
| www. <ご契約ドメイン名>                         | ユーザ名(U) パスワード/パスフレーズ(P)                               |
| サブドメインご契約のお客様は、                         | xtest0000a00 🛛 🕅 🖛 🖛 🗖 ang                            |
| <ご契約サブドメイン名>.<ご契約ドメイン名>                 | - ローカルの初期フォルダ(L)                                      |
| ③ユーザー名に「IKKINET からお渡ししたユーザー名」           |                                                       |
| 例: xtest0000a00                         | 「Altonian Jan Da No No<br>/users/xtest0000a00/web 現在の |
| ④パスワードに「IKKINET からお渡ししたパスワード」           |                                                       |
| ⑤ローカルの初期フォルダは、お客様のコンピュータの適当なフ           | 7オルダとなります。                                            |
| ⑥ホストの初期フォルダに「 <mark>/web</mark> 」       |                                                       |
| もしくは、                                   |                                                       |
| /users/ <ユーザー名> /web                    |                                                       |

⑦設定完了

⑧ FTP ソフトで接続をすると右図のように表示されます。

| 名前           | 日付           | サイズ   |
|--------------|--------------|-------|
| 🗎 index.html | 2004/03/20 2 | 3,478 |

※ご注意

ホストの初期フォルダを設定しない場合、デフォルトホームページスペースの「上の階層」に接続されます。

| この場合、「web」フォルダ内にウェブコンテンツをアッ | 1 |
|-----------------------------|---|
| プロードしてください。                 |   |

| _ |                   |              |             |
|---|-------------------|--------------|-------------|
|   | 名前                | 日付           | サイズ         |
|   | 🚞 Network Trash F | 2004/03/20 2 | <dir></dir> |
|   | 🔁 Private         | 2004/03/20 2 | <dir></dir> |
| 1 | 问 web             | 2004/03/20 2 | <dir></dir> |

また、この他に「mail」「Network Trash Folder」「Private」

ご参考 メインページ保存に使うファイル名のデフォルトは index.html です。

表示されるホームページは以下の通りとなります。

独自ドメインご契約のお客様は、

http://www. <ご契約ドメイン名> /~ <ユーザー名> /

サブドメインご契約のお客様は、

http:// <ご契約サブドメイン名>. <ご契約ドメイン名> /~ <ユーザー名> /

# ■ FTP についての FAQ

Q1. 突然 FTP 接続できなくなった。

A1a. パーソナルファイアウォールソフトの設定をご確認ください。 A1b. ウィンドウズのファイアウォール設定をご確認ください。

※詳細は各ソフトウェア会社のウェブサイトでご確認いただけます。

Q2. FTP 作業中に切断される。
 A2a.FTP ソフトの PASV モードを使用してください。
 A2b. ルータ設定を確認してください。
 A2c. 接続プロバイダにお問い合わせください。
 ※接続が IKKINET をご利用の場合、お問い合わせに回答する場合もございます。

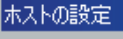

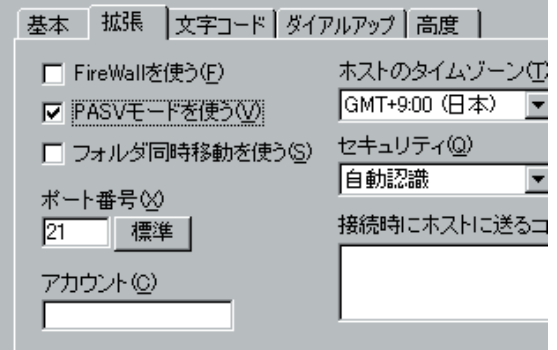

## ■ブラウザでの FTP

ブラウザでも以下の要領で FTP が可能です。FTP がウィンドウズのフォルダ感覚でご利用いただけますので、必要に応 じてご利用ください。

●サイトのデフォルトホームページ インターネットエクスプローラは非対応。

ドメイン自体のウェブスペースにログインする場合は、ファイヤーフォックス・ネットスケープなどのブラウザをご 利用ください。

ご契約ドメインが www.example.co.jp サイト管理者ユーザー名が xexampl00a00 の場合。

以下の内容をブラウザのアドレスバーに入力し「Enter」する事でログインできます。

ftp://xexampl00a00:< お客様パスワード >@www.example.co.jp/../../../web/

これで、ftp://www.example.co.jp/ ヘログインできます。

通常、http://www.example.co.jp/ で表示。

●各ユーザーのデフォルトホームページ(個人用ホームページスペース) インターネットエクスプローラも対応。

ご契約ドメインが www.example.co.jp ユーザー名が xexampl00a01 の場合。

以下の内容をブラウザのアドレスバーに入力し「Enter」する事でログインできます。

ftp://xexampl00a01:< お客様パスワード >@www.example.co.jp/web/

これで、ftp://www.example.co.jp/ ヘログインできます。

通常、http://www.example.co.jp/~xexampl00a01/ で表示。

FTP-TIPS

メールでは送れない大きなファイルを相手に送る時に、ご自身のサーバスペースに FTP でアップロードし、相手にその URL を伝えダウンロードするという方法があります。サーバスペースいっぱいまでデータが送れますので大きなメリット があります。

送る方と受け取る方が IKKINET サーバのご契約者であり、同一サイトのサイト管理者とユーザーであれば、ウェブスペー ス以外(/web の上の階層)へデータを置くことで、ほとんど問題なくやりとりができます。

これ以外の場合は、世の中すべての方に参照できるウェブスペースにファイルを置くことになります。

もし、他人に見られたくないデータを、やむを得ずこの方法でやりとりする場合は、以下のポイントをふまえた上で十分 注意してデータの受け渡しをしてください。

★ポイント

①個人情報などデータを渡す相手以外の人に、見られて問題が起こるデータのやりとりはしない。

②上記以外のデータでも他人に見られたくないデータは極力やりとりを避ける。

③それでも送らなければならない場合は、サイトの中にフォルダを作成し、パスワードがないとデータを取得できな いようにする。

④パスワード付フォルダが作成できない場合は、フォルダ名を他人が気づかないような名前や長い名前にする、フォ ルダを何階層も深くするなど対応をする。

⑤作成したフォルダ内が丸見えにならないよう「index.html」ファイルを設置する。

⑥データの受け渡しが終わったら、即座にデータを削除する。

■ウィルススキャン

ウィルスチェックソフトウェア(Clam Antivirus)を導入しています。

このサービスにより、ウィルスに汚染されたメールの90%以上が削除(サーバ上で消滅)しています。

●仕様

受信メールに対してウィルススキャンを行いますので、大きな添付ファイルの場合、導入していない状態と比べ着信 までの時間がかかります。

分割されたメールに潜むウイルスは検知できないため、分割メール送受信拒否(削除)します。

多くのウィルスは実行形(.exe.com.batなど)添付ファイルとして配信されてますので、添付ファイルの実行形ファ イルを検出し、サーバ上で削除します。

削除に当たり発信元・着信先に通知をすると、この通知自体がトラフィックを上昇させます(SPAM 化)ので一切通 知をいたしません。

長いファイル名が付いた添付ファイル付きのメールは削除します。

※現在確認されているファイル名では、25 文字以上の日本語ファイル名が付いた PDF ファイル

※英文(半角英数字)の場合は、100文字でも届きますが、その中にウィルスのコードに近い物があれば削除されます。 常識的な文字数のファイル名をおつけいただき添付ファイルとされるようお願いいたします。

#### ★ご注意

ほとんどの既知のウィルスメールが削除されますが、

1.マクロウィルスへの対応が少ない

2. 新種ウィルスを検証してウィルススキャンエンジンが更新される

3. ウェブ(ホームページなど)を閲覧時のウィルスにはお客様コンピュータは無防備

など、様々なセキュリティー上の問題がございますので、お客様のコンピュータにも市販のウィルススキャン

ソフトウェア導入をおすすめいたします。

#### ●仕様詳細

http://www.clamav.net/ 英語公式サイト

http://clamav-jp.sourceforge.jp/ 日本語非公式サイト

## ■スパムブロック

Real-time Blackhole Lists(RBLs) configuration (spamblock= スパムブロック) 導入

SPAM メールサーバーリスト(ブラックリスト)データベースに接続し、該当メールの subject に {spam?} を追加いたします。

お客様は、メッセージルール(メールの仕分け機能)を利用し、手軽に削除できるようになります。

必要なメールでも、ブラックリストに登録されたサーバからのメールには {spam?} が追加されますのでご注意ください。

※ IKKINET は ORDB.org 他のデータベースを参照しています。

参考

ORDB.org - 不正中継ホストデータベース については以下の URL でご確認ください。 http://www.ordb.org/

#### ■アクセスカウンター

< count.ikki.ne.jp >をご利用ください。 詳細は IKKINET サポートページでご確認下さい。

■ CGI スクリプト

Perl へのパス /usr/bin/perl sendmail へのパス /usr/sbin/sendmail

■エラーページ

- サーバ管理者とサイト管理者は、サーバの仮想サイト上で次の4種類の一般的なウェブサーバエラーが発生した場合に表示されるデフォルトエラーページをカスタム化できます。
  - 仮想サイト用カスタムファイルで特別に処理できるエラーは、次の4種類です。
    - ・401:認証が必要です:このエラページは、htaccess ファイルでディレクトリを保護しており、ユーザが 正しく認証できないときに表示されます。
    - ・403:アクセス拒否:このエラーページは、ファイルまたはディレクトリのパーミッションを変更したために、 ウェブサーバがファイルまたはディレクトリにアクセスできなくなったときに表示されます。
    - ・404:ファイルが見つかりません:このエラーページは、ウェブサーバ上に存在しないファイルやディレクトリがリクエストされたときに表示されます。
    - ・500:サーバの内部エラー:このエラーページは、ダイナミック CGI ページがウェブサーバにデータを正し く戻さなかった場合や、正しく実行できなかった場合に、通常表示されます。
  - これた4種類のエラーのデフォルトエラーページは、仮想サイトの web ディレクトリ内の error サブディレクトリにあります。
- ■メーリングリスト
  - [サイトの管理] 画面の [リストの管理] ページを使うと、メーリングリストの設定と管理を行えます。

メーリングリストは、共通の仕事や趣味を持つユーザがグループ内で電子メールによるディスカッションを行う場を 提供します。各メーリングリストは、そのグループに参加するユーザの電子メールアドレスから構成されます。メー リングリストには、<お客様アカウント>の下3桁を削除した部分にプラスして固有の名前を付けます。

- このルールを基に作成されなかった場合、予告なく削除する場合があります。
  - 例:OK お客様アカウントが< xtest0000a00 >の場合、xtest0000-dog など
    - NG お客様アカウントが< xtest0000a00 >の場合、dog など

IKKINET サーバのメーリングリストはご契約ユーザだけでなく、外部のユーザもメーリングリストに含めることができます。

メーリングリスト名を宛先アドレスとするメッセージは、リストに登録されているユーザ(「購読者」と呼ばれます) 全員に配信されます。また、誰かがポストしたメッセージに対する返信は、そのメッセージの送信者だけではなくリ ストの購読者全員に配信されます。

メッセージの送信者にだけ返信したい場合には、メーリングリスト名ではなく、送信者の電子メールアドレスのみを 返信アドレスに記入して送信します。

★ご注意

暫定的に、ご契約1に対して、1メーリングリスト(購読者数100迄)と規定いたします。

規定以上お作りになった場合、予告なく削除する場合があります。

また、リターンメールが多い場合は、即時閉鎖させていただきますので、購読者のメールアドレスなど管理には十分 ご注意ください。 2006/05/14 改訂

| ■ y NCIERP  | 百              |                                |                                         |
|-------------|----------------|--------------------------------|-----------------------------------------|
| 種別          |                | 摘要                             |                                         |
| WEB +メールサーバ | 容量             | 500MB                          | 一般ユーザーは 20MB(初期値)                       |
|             |                | (初期値 200MB)                    | 管理者により WEB +メールサーバ容量上限まで                |
|             |                |                                | 変更可                                     |
|             |                | 指定容量を超えた場合、警告ン                 | メールをお客様に送信                              |
| 電子メールサービス   | 送受信            | POP3 • SMTP • IMAP4            |                                         |
|             | アカウント数         | お客様ご契約数メールアカウン                 | ント数                                     |
|             | エイリアス機能        | アカウント毎にメールアドレス                 | スを複数発行可能(無制限)                           |
|             | 一通当たりの         | 一通あたり10Mバイトまでの                 | 送受信が行えます。10Mバイトを超えるメールの送                |
|             | 送受信データ         | 受信は行えませんので、FTP な               | どによるファイルのやりとりをお願いいたします。                 |
|             |                | ※分割メールは使用できません                 | し。(ウィルススキャン参照)                          |
|             |                | ※ファイルサイズの大きなメ-                 | - ルは、お客様の接続環境により取得ができない状                |
|             |                | 況も過去ございました。極力さ                 | さけられますようお勧めいたします。                       |
|             | ウェブメール         | ご提供中(無料 お問い合せく                 | ください)                                   |
|             | ウィルススキャン       | 標準サービス(Clam Antivirus          | 3)                                      |
|             | スパムブロック        | Real-time Blackhole Lists(RBLs | s) configuration (spamblock=スパムブロック) 導入 |
|             |                | ※ SPAM メールサーバーリス               | ト(ブラックリスト)データベースに接続し、該当                 |
|             |                | メールの subject に {spam?} を       | 追加いたします。                                |
|             |                | 詳細は、以下の ORDB.org サイ            | くトでご確認ください。                             |
|             |                | http://www.ordb.org/           |                                         |
|             | POP befor SMTP | POP による認証後、30 分間 S             |                                         |
|             | その他機能          | メール転送・不在自動応答メ                  | ッセージ                                    |
| CGI • SSI   |                | 使用可                            |                                         |
| telnet      |                | 不可                             |                                         |
| 種別          |                | 管理者のみ                          |                                         |
| ユーザー管理機能    |                | ユーザー一覧表示・追加・更新                 | 新・削除 (ご契約アカウント数内)                       |
|             |                | ユーザーリストインポート・コ                 | Lクスポート機能                                |
| メーリングリスト機能  | 能 (majordomo)  | 1ML(100 メールアドレス)を              | 解放。これ以上はご相談ください。                        |
|             |                | ※リターンメールが多い場合は                 | は、ご利用をお止めいただく場合があります。                   |
| サイト管理機能     |                | アカウント毎の最大許容ディス                 | スク容量変更                                  |
|             |                | サイト管理者変更                       |                                         |
|             |                | パスワード変更                        |                                         |
|             |                | サスペンド                          |                                         |
|             |                | ウェブ・FTP・電子メール・デ                | ィスクの使用状況など統計管理ユーザインターフェ                 |
|             |                | イス                             |                                         |
| その他サービス     |                | ウェブアーカイブ (.war) リストをロード、管理     |                                         |
| 転送量制限       |                | データ転送量が一定の基準を                  | 超えた場合、転送量による課金が発生いたします。                 |
|             |                | ※WEB・メールサーバを含め                 | て月間 2G 程度を目安としてお客様への通知後、転               |
|             |                | 送料追加料金,¥5/MBのご家                | 国内いたしますが、共有サーバご利用の他のお客様                 |
|             |                | に影響がでない場合は、特に制                 | 限をいたしません。(この場合、通知いたしません。)               |

|に影響がでない場合は、特に制限をいたしません。(この場合、通知いたしません。)] ※1ドメイン(サブドメイン)単位の容量です。(ドメインキープは対象外です。)

# ■サーバ基本仕様

| サーバ         | Sun Cobalt RaQ550                                                                     |
|-------------|---------------------------------------------------------------------------------------|
|             | RAID 1 (ディスクミラーリング)<br>ソフトウェア RAID 1 を搭載。2 台のディスクデータ同期をとりディスク障害時のデータ<br>の損失を極力抑えています。 |
| ソフトウエア (詳細) | OS Linux 2.4 (マルチタスクオペレーテングシステム)                                                      |
|             | Web Server Apache                                                                     |
|             | SMTP,pop3,imap4,FTP 対応 (Telnet は禁止 )                                                  |
|             | Frontpage2002(お申し出により対応)                                                              |
|             | PHP 実装(お申し出により対応)                                                                     |
|             | Perl                                                                                  |
|             | Java Run-time 環境                                                                      |
|             | majordomo                                                                             |

# IKKINET GROUP JPRS 指定事業者(属性型·汎用型)

Network Communications IKKI 一般第二種電気通信事業者 〒 452-0943 愛知県清須市新清洲 1-7-16 TEL: 052-409-7266 FAX: 052-409-7289

www.ikki.ne.jp